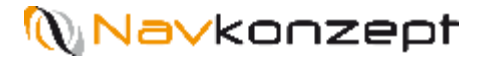

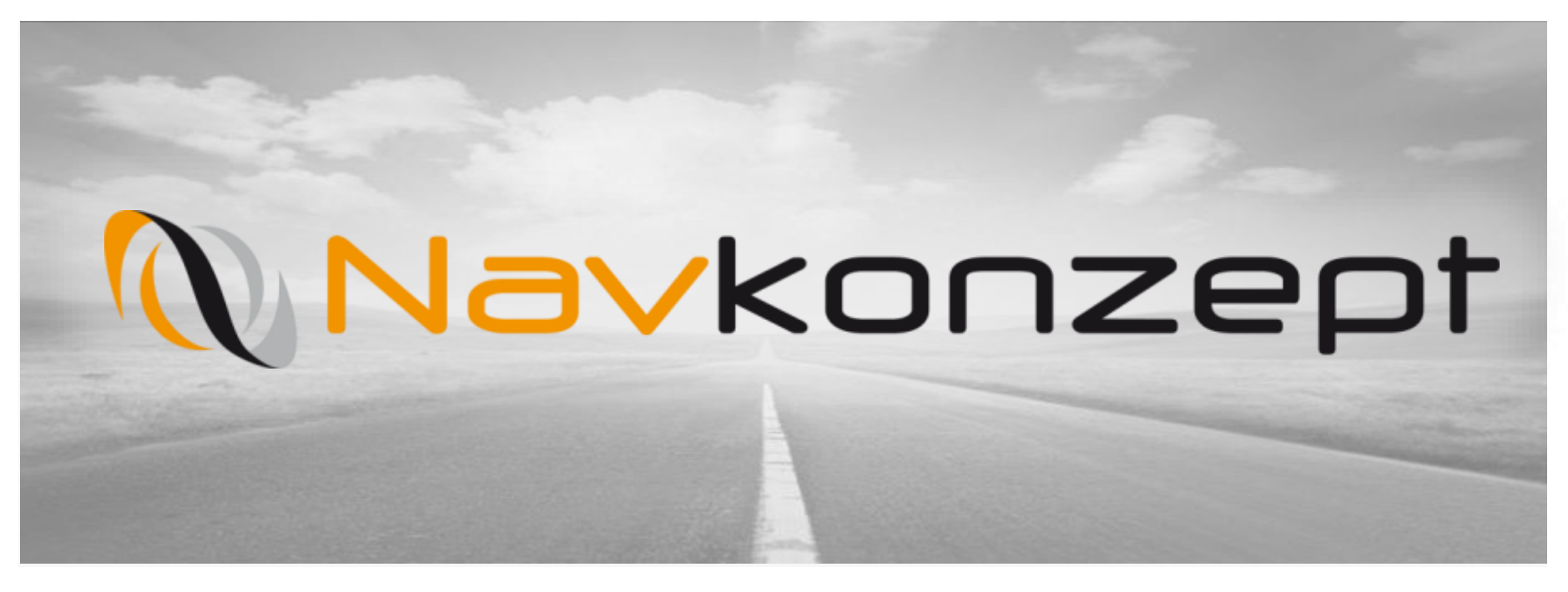

**Anleitung Remote Download** 

Jan Visher | Anleitung Remote Download | Juni 2017 | V4

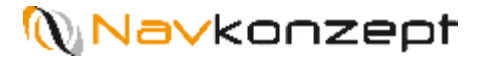

# Inhalt

- 1. Funktionsweise Remote Download
- 2. Vorteile
- 3. Voraussetzungen
- 4. Übersicht
- 5. Neue Funktionen
- 6. Icons
- 7. Nachrichten
- 8. Spaltenfilter
- 9. Icon Legende

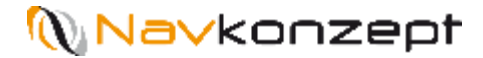

## 1. Funktionsweise Remote Download

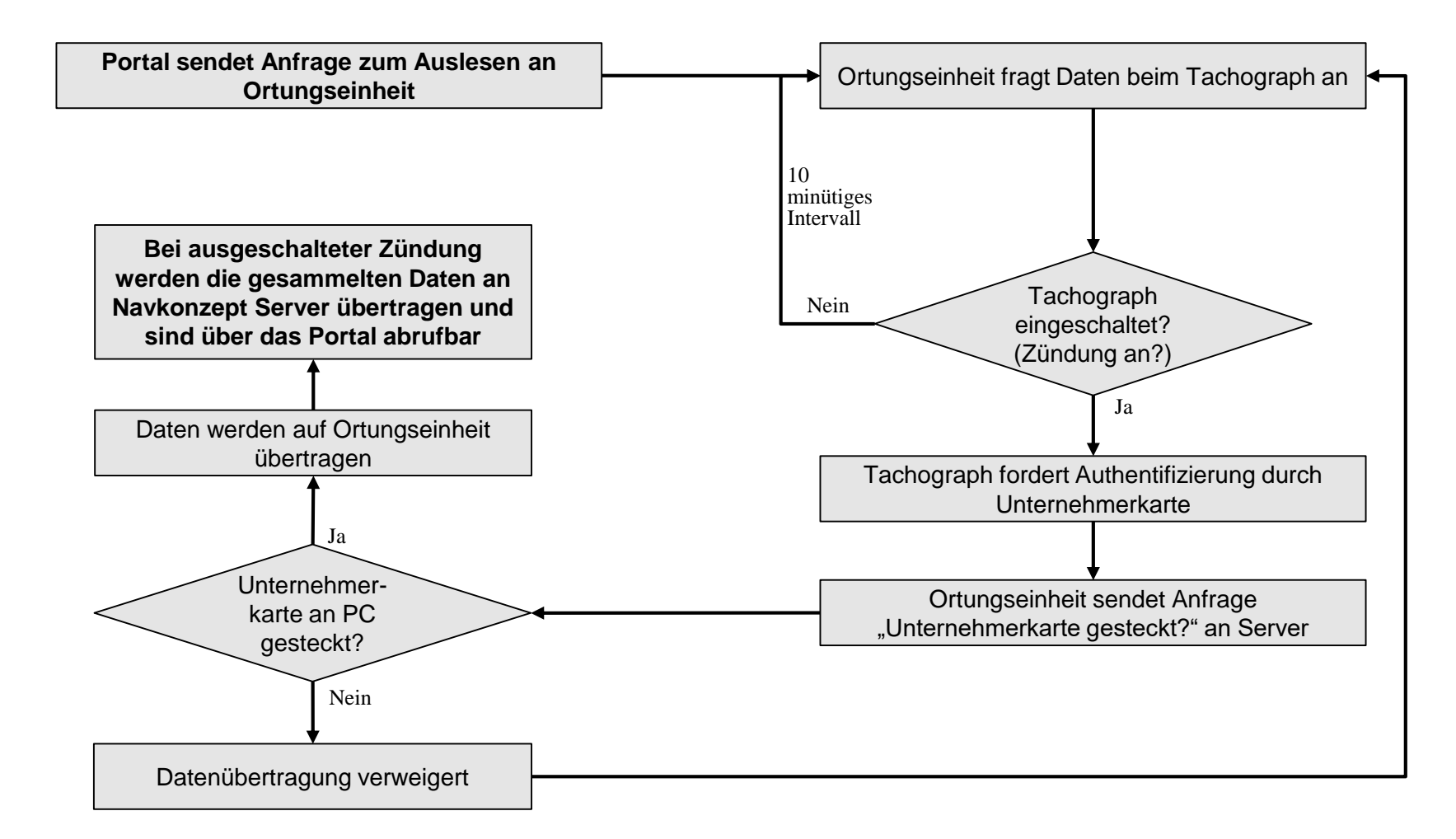

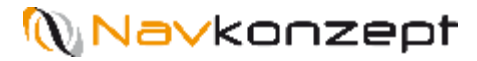

### 2. Vorteile

- > Automatisiertes Auslesen des Tachographen (Fahrzeugdaten und Fahrerkarte)
- > Nach einmaligem erfolgreichen manuellen Anstoß des Auslesens erfolgen die weiteren Aktionen automatisch
- > In 30 tägigem Intervall wird der Tachograph automatisch ausgelesen
- > Die Fahrerkarte / Beifahrer wird in 7 tägigem Intervall und zum Monatswechsel ausgelesen
- > Beim Auslesen des Tachographen können auch die Fahrerkarte(n) ausgelesen werden
- > Kein manuelles Auslesen am Fahrzeug mehr nötig

#### Dauer für die Übertragung von Daten auf Ortungseinheit:

- Fahrerkarte(n) ca. 10 Minuten
- Fahrzeugdaten ca. 30-120 Minuten

# Datenübertragung von Ortungseinheit auf Server bei ausgeschalteter Zündung:

- Bei stabiler Datenverbindung ca. 10 Minuten

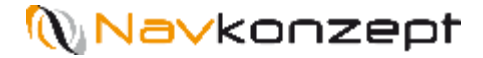

#### 3. Voraussetzungen

- > Die Hardwarevoraussetzungen müssen gegeben sein
- > Der Kunde muss das Modul "Remote Download" gebucht haben
- > Der Mitarbeiter muss mit seiner Fahrerkartennummer im Portal unter "Mitarbeiter" zugewiesen sein
- > Die Fahrerkarte muss im Tachographen eingesteckt sein
- Die Unternehmerkarte muss eingesteckt sein und eine Softwareverbindung zu Navkonzept bestehen
- > Die Fahrgestellnummer muss bei den Fahrzeug Stammdaten eingetragen sein
- > Die Autorisierung am Fahrzeug muss einmal erfolgreich gewesen sein
- > Die Funktion "Tacho Online" muss in den Fahrzeugeinstellungen auf "Ja" gesetzt sein

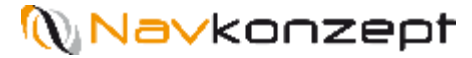

# 4. Übersicht

#### > Unter dem Menüpunkt "Tachograph" sind neue Funktionen zu finden

| N InternetOrtung<br>8 14:14:40 +01:00                                                                                                    |                    |                              |                                                                                                    |            |            | Alle       | ~ © | 🗣 🌲 📟 i          | • ? | i   | ሀ   |
|----------------------------------------------------------------------------------------------------|--------------------|------------------------------|----------------------------------------------------------------------------------------------------|------------|------------|------------|-----|------------------|-----|-----|-----|
| 🔒 🕸 Stammdatenv                                                                                                    | Auswertung v Tacho | graph∽ Display∽ Einsatzplanı | ing                                                                                                    |            |            |            |     |                  |     |     | ø   |
| Suche                                                                                                    | 8                  |                              |                                                                                                    |            |            |            |     | 9 <b>y</b> (     | X   | x e | 6   |
| Mitarbeiter                                                                                                    | •                  | Mitarbeiter (Portal)         | Fahrerkarte •                                                                                                   |            |            | Gültig bis | •   |                  |     |     |     |
| Section of the                                                                                                    |                    | NAMES OF STREET              | 2000 CONT 000                                                                                                   | 14.02.2017 | 14.03.2017 | 13.09.2019 |     | 14.02.2017 10:17 |     | Ŧ   | . 1 |
| lating the state                                                                                                    |                    | and the same                 |                                                                                                    | 20.02.2017 | 20.03.2017 | 08.04.2020 |     | 20.02.2017 05:48 |     | Ŧ   | . 👤 |
| Provident California                                                                                                    |                    | Second Real Paint            | Descenter-                                                                                                    | 16.02.2017 | 16.03.2017 | 18.05.2021 |     | 16.02.2017 15:35 |     | ÷   | . 👤 |
| harrow link                                                                                                    |                    | Research and                 | president and so the                                                                                            | 15.02.2017 | 15.03.2017 | 27.04.2020 |     | 15.02.2017 11:32 |     | ¥   | . 1 |
| may manufic                                                                                                    |                    | INS NORM                     | PTR SERVER                                                                                                    | Gestern    | 21.03.2017 | 09.02.2020 |     | Gestern 08:00    |     | ¥   | . 👤 |
| feet and places of the feet                                                                                                    |                    | Participants, Sector         | No. of Concession, Name                                                                                         | 14.02.2017 | 14.03.2017 | 14.08.2018 |     | 14.02.2017 11:27 |     | ¥   | . 👤 |
| Note: New York Party Notice                                                                                                    |                    | Policy Reveal                | And the second second                                                                                           | 23.12.2016 | 20.01.2017 | 01.03.2021 | -   | 14.10.2016 13:52 |     | ÷   | . 1 |
| services, and realities                                                                                                    |                    | No feedback and a            | A 10 10 10 10 10 10 10 10 10 10 10 10 10                                                                        | 23.12.2016 | 20.01.2017 | 20.09.2017 | -   | 15.11.2016 12:27 |     | *   | . 👤 |
| harpolistis therein                                                                                                    |                    | tangentaria, di tanan        | CONTRACTOR OF STREET, STREET, STREET, STREET, STREET, STREET, STREET, STREET, STREET, STREET, STREET, STREET, S | Gestern    | 21.03.2017 | 19.09.2017 |     | Gestern 15:13    |     | Ł   | . 1 |
| University of the second                                                                                                    |                    | References inc.              | Sector Contract                                                                                                 | 27.07.2016 | 24.08.2016 | 18.02.2018 | -   | 27.07.2016 08:00 |     | *   | . 1 |
| One of the second second second second second second second second second second second second second second s                                                                                                    |                    |                              | property and the same                                                                                           | 11.07.2016 | 08.08.2016 | 27.09.2016 | -   | 11.07.2016 08:42 |     |     | ÷   |
| an an ang aga tao at a                                                                                                    |                    | STATE OF STREET              | PERCENT AND                                                                                                    | 20.02.2017 | 20.03.2017 | 03.10.2021 |     | 20.02.2017 07:54 |     | *   | . 👤 |
| inspiration and inspiration                                                                                                    |                    | hard, stational              | And the second second                                                                                           | 20.01.2017 | 17.02.2017 | 09.02.2021 | -   | 20.01.2017 10:21 |     | ¥   | . 1 |
| Name Allowed                                                                                                    |                    | Read Works                   | president de la composition                                                                                     | 20.02.2017 | 20.03.2017 | 04.03.2020 |     | 20.02.2017 06:00 |     | ¥   | . 👤 |
| with region differen                                                                                                    |                    | with stype                   | (****) (*********                                                                                               | 14.02.2017 | 14.03.2017 | 14.09.2019 |     | 14.02.2017 10:16 |     | ÷   | . 👤 |
| Denne Denne                                                                                                    |                    | Robert, Station              | 100 million (100 million)                                                                                       | 15.02.2017 | 15.03.2017 | 13.04.2019 |     | 15.02.2017 12:38 |     | *   | . 1 |
| Mandala Million                                                                                                    |                    | Folget-ok, Wickey            | Description of the                                                                                              | Heute      | 22.03.2017 | 03.07.2021 |     | Heute 10:21      |     | ¥   | . 1 |
| Internal Contraction                                                                                                    |                    | Concepts, Redent             | (And a second second                                                                                            | 15.02.2017 | 15.03.2017 | 12.03.2018 |     | 15.02.2017 13:47 |     | ¥   | . 👤 |
| And a state of the state of the |                    | Sectors Advertises           | P10.00.000                                                                                                    | 14.02.2017 | 14.03.2017 | 02.02.2020 |     | 14.02.2017 10:17 |     | Ŧ   | . 1 |

26.07.2021

14.02.2017 10:06

H 44

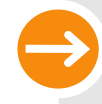

Der automatisierte Remote Download muss einmalig manuell angestoßen werden und erfolgreich sein ± 1

M

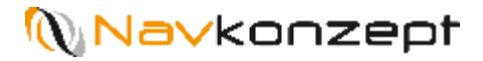

### 5. Neue Funktionen

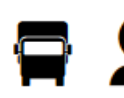

Ansichtswechsel zwischen Fahrer und Fahrzeug

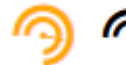

Tachograph-Clientsoftware:

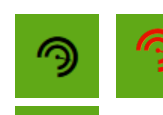

- Status Tachograph-Clientsoftware: Verbindung zur Unternehmerkarte hergestellt / nicht hergestellt / neue Software verfügbar
- Download neue Version/Installationsanleitung
- Anmeldezeit vom Client beim Server

#### -Letzte Aktualisierung der Ansicht

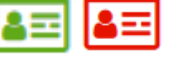

- Unternehmerkarte muss gesteckt sein, damit der Remote Download funktioniert
- Statussymbol: Bereit zum Auslesen von Daten
  - Icon für erfolgreiche Datenübertragung
  - Auslesen aller Fahrzeuge

|                                                 | 0                                       |                                                                                                    |                          |                          |                          |        |          |                          |          |    |      |
|-------------------------------------------------|-----------------------------------------|----------------------------------------------------------------------------------------------------|--------------------------|--------------------------|--------------------------|--------|----------|--------------------------|----------|----|------|
| () In ternetOrtung<br>8 08:46 24 +01:00         |                                         |                                                                                                    |                          |                          |                          | Alle 🗸 | © 📮      |                          |          | ?  | i U  |
| ★ ↓ Stammdaten → Auswertung →                   | Tachograph∨ Display∨ Ein                | atzplanung                                                                                                    |                          |                          |                          |        |          |                          | $\frown$ |    | ø    |
| Suche 2                                         |                                         |                                                                                                    |                          |                          |                          |        |          | ())                      | ( 🖬 )🖻   | X. | l () |
| ⑦ Ta :hograph-Clientsoftware (                  |                                         |                                                                                                    |                          |                          |                          |        |          | $\smile$                 | $\smile$ |    |      |
| Navkonzept Tacho: H Heute 07:55 A Es wird nicht | die aktuelle Clientsoftware eingesetzt! |                                                                                                    |                          |                          |                          | $\sim$ |          |                          |          |    | 3    |
| Mitarbeiter                                     | Mitarbeiter (Portal)                    | Fahrerkarte                                                                                                    | • K                      | • м                      | Gültig bis               |        | • Letzte | Benutzung                |          |    |      |
| Evendor, Wilnest                                | Doctory, Milliod                        | CONTRACTOR OF STREET, STREET, STREET, STREET, STREET, STREET, STREET, STREET, STREET, STREET, STREET, STREET, S | 14.02.2017               | 14.03.2017               | 13.09.2019               | ŏ      | 14.02.   | 2017 10:17               |          |    | ± 1  |
|                                                 |                                         |                                                                                                    |                          |                          |                          |        |          |                          |          |    |      |
| lets, les                                       | Balla, Orac                             | 110404-040003                                                                                                   | 20.02.2017               | 20.03.2017               | 08.04.2020               |        | 20.02.   | 2017 05:48               |          |    | ¥ 1  |
| Inter Inter Deter                               | Turks, Unit<br>Becard, Hank Darkel      | 1704(0+6+8-00)<br>1704(30)(0+94)                                                                                | 20.02.2017<br>16.02.2017 | 20.03.2017<br>16.03.2017 | 08.04.2020<br>18.05.2021 |        | 20.02.   | 2017 05:48<br>2017 15:35 |          |    | * *  |

# **Na∨**konzept

# 5. Neue Funktionen

|                        | — Amtliches Kenn                                                                                                    | zeichen K                                                                                                    | Letzte Arch                                                                                                    | nivierung                                                                                                    |                                 |                                                                                                    | 0                                         | Letzte Tachoa                                                                                                    | anmeldun                                                                                                    | 9                      |               |
|------------------------|----------------------------------------------------------------------------------------------------|----------------------------------------------------------------------------------------------------|----------------------------------------------------------------------------------------------------|----------------------------------------------------------------------------------------------------|---------------------------------|----------------------------------------------------------------------------------------------------|-------------------------------------------|----------------------------------------------------------------------------------------------------|----------------------------------------------------------------------------------------------------|------------------------|---------------|
|                        | — Kennzeichen im                                                                                                    | Nächste Ar                                                                                                    | Nächste Archivierung                                                                                                    |                                                                                                    |                                 |                                                                                                    | Letzter Tachodownload                     |                                                                                                    |                                                                                                    |                        |               |
|                        | - Fahrgestell Nr.                                                                                                    |                                                                                                    |                                                                                                    |                                                                                                    |                                 |                                                                                                    | 0                                         | Dateiübertrag                                                                                                    | ung                                                                                                    |                        |               |
|                        |                                                                                                    |                                                                                                    |                                                                                                    |                                                                                                    |                                 |                                                                                                    | Γ                                         | Zeitpunkt der<br>Aktivität                                                                                                    | letzten                                                                                                    |                        |               |
| <b>n</b> 0             | Stammdate v Auswertung v                                                                                                    | Tachograph v Display v Einsatz                                                                                                    | planung                                                                                                    |                                                                                                    |                                 |                                                                                                    |                                           |                                                                                                    |                                                                                                    |                        | Ø             |
| Suche                  |                                                                                                    |                                                                                                    |                                                                                                    |                                                                                                    |                                 |                                                                                                    |                                           | 3                                                                                                    | ) 🍸 🛱 🔀 🖸                                                                                                    |                        | Ø             |
| 2 acito                |                                                                                                    |                                                                                                    |                                                                                                    |                                                                                                    |                                 |                                                                                                    |                                           |                                                                                                    |                                                                                                    |                        | 9             |
| 😐 🖬 🤊 🕯                | 🕈 Navkonzept Tacho: 🖌 Heute 07:55 🛕 Es wird nich                                                                                                    | nt die aktuelle Clientsoftware eingesetzt!                                                                                                    |                                                                                                    |                                                                                                    |                                 |                                                                                                    |                                           | 1                                                                                                    |                                                                                                    |                        |               |
| 🙂 🖭 🤊 Fahrzeug         | <ul> <li>Navkonzept Tacho: Heute 07:55 A Es wird nich</li> <li>Fahrzeug (Portal)</li> </ul>                                                                                                    | nt die aktuelle Clientsoftware eingesetzt!  Fahrgestell Nr.                                                                                                    |                                                                                                    |                                                                                                    | •                               |                                                                                                    | •①                                        | • Letzte Benutzung                                                                                                    | •                                                                                                    |                        |               |
| 🙂 🖬 🤊 🕯<br>Fahrzeug    | ■ Navkonzept Tacho: H Heute 07:55 ▲ Es wird nich<br>▲ Fahrzeug (Portal)                                                                                                    | nt die aktuelle Gientsoftware eingesetzt!   Fahrgestell Nr.                                                                                                    | •                                                                                                    |                                                                                                    | •                               | -                                                                                                    | •                                         | Letzte Benutzung                                                                                                    | •                                                                                                    | *                      |               |
| 😀 🖬 🔊 f                | ■ Navkonzept Tacho: H Heute 07:55 ▲ Es wird nich                                                                                                    | nt die aktuelle Gientsoftware eingesetzt!  Fahrgestell Nr.                                                                                                    | -<br>-                                                                                                    | •<br>•                                                                                                    | -<br>-                          | -<br>-                                                                                                    | -<br>-                                    | <ul> <li>Letzte Benutzung</li> <li>-</li> <li>-</li> </ul>                                                                                                    | <u>ه</u>                                                                                                    | *                      | 8 8           |
| Eahrzeug               | ■ Navkonzept Tacho: K Heute 07:55 ▲ Es wird nich<br>► Fahrzeug (Portal)                                                                                                    | te aktuelle Gientsoftware eingesetzt!     Fahrgestell Nr.                                                                                                    | •<br>•                                                                                                    | •<br>•<br>•                                                                                                    | •<br>•<br>•                     | -<br>-<br>-                                                                                                    | •<br>•<br>•                               | Letzte Benutzung     -     -     -     -                                                                                                    | ۰<br>۲۰۰۰<br>۲۰۰۰<br>۲۰۰۰<br>۲۰۰۰<br>۲۰۰۰                                                                                                    | *                      | 0 0 0         |
| E S S                  | ■ Navkonzept Tacho: K Heute 07:55 ▲ Es wird nich                                                                                                    | t die aktuelle G entsoftware eingesetzt!  Fahrgestell Nr.                                                                                                    | -<br>-<br>-<br>-                                                                                                    | -<br>-<br>-                                                                                                    | -<br>-<br>-                     | -<br>-<br>-<br>-                                                                                                    | -<br>-<br>-<br>-                          | <ul> <li>Letzte Benutzung</li> <li>-</li> <li>-</li> <li>-</li> <li>-</li> <li>-</li> <li>-</li> <li>-</li> </ul>                                                                                                    | ।<br>।<br>।<br>।<br>।<br>।<br>।<br>।<br>।<br>।<br>।<br>।<br>।<br>।<br>।<br>।<br>।<br>।<br>।                                                                                                    | * * * *                | 0 0 0 0       |
| Eahrzeug               | Navkonzept Tacho: K Heute 07:55 A Es wird nich                                                                                                    | t die aktuelle Gientsoftware eingesetzt!  Fahrgestell Nr.                                                                                                    | -<br>-<br>-<br>-<br>-                                                                                                    | -           -           -           -           -           -           -           -           -           -           -           -                                                                                                    | •<br>•<br>•<br>•<br>•           | <ul> <li>-</li> <li>-</li></ul>                                                                                                    | •<br>•<br>•<br>•<br>•<br>•<br>•<br>•<br>• | <ul> <li>Letzte Benutzung</li> <li>-</li> <li>-</li> <l< td=""><td></td><td>* * * *</td><td></td></l<></ul> |                                                                                                    | * * * *                |               |
| California Contraction | Navkonzept Tacho: Heute 07:55 A Es wird nich       Fahrzeug (Portal)       Image: A state of the state of the sta | t die aktuelle Gientsoftware eingesetzt!  Fahrgestell Nr.  Fahrgestell Nr. | -<br>-<br>-<br>-<br>-<br>-<br>-                                                                                                    | -           -           -           -           -           -           -           -           -           -           -           -           -           -           -           -           -           -           -                                                                                                              | •<br>•<br>•<br>•<br>•<br>•<br>• | <ul> <li>-</li> <li>-</li></ul>                                                                                                    | •<br>•<br>•<br>•<br>•<br>•<br>•           | <ul> <li>Letzte Benutzung</li> <li>-</li> <li>-</li></ul>                                                                                                    |                                                                                                    | + <del>*</del> * * * * |               |
| Eahrzeug               | Navkonzept Tacho: K       Heute 07:55 A Es wird nicht         Fahrzeug (Portal)       Fahrzeug (Portal)         Image: A state of the state of the stat                                         | ti die aktuelle Gientsoftware eingesetzt!                                                                                                    |                                                                                                    | <ul> <li>-</li> <li>-</li></ul> |                                 | <ul> <li>-</li> <li>-</li></ul>                                                                                                    |                                           | <ul> <li>Letzte Benutzung</li> <li>-</li> <li>-</li></ul>                                                                                                    | •           •           •           •           •           •           •           •           •           •           •           •           •           •           •           •           •           •           •           •           •           •           •           •           •           •           •           •           •           •           •           •           •           •           •           •           •           •           •           •           •           •           •           •           •           •           •           •           •           •           •           •           •           • | * * * * * *            | 0 0 0 0 0 0 0 |
| Eahrzeug               | Navkonzept Tacho: K       Heute 07:55 A Es wird nicht         Fahrzeug (Portal)       Image: A and A and                | Intersection       Intersection         Intersection       Intersection                                                                                                    |                                                                                                    | -         -         -         -         -         -         -         -         -         -         -         -         -         -         -         -         -         -         -         -         -         -         -         -         -         -         -         -         -         -         -         -         -         -         -         -         -         -         -         -         -         -         -         -         -         -         -         -         -         -         -         -         -         -         -         -      -                                                                                                    |                                 | •     •     •     •     •     •     •     •     •     •     •     •     •     •     •     •     •     •     •     •     •     •     •     •     •     •     •     •     •     •     •     •     •     •     •     •     •     •     •     •     •     •     •     •     •     •     •     •     •     •     •     •     •     •     •     •     •     •     •     •     •     •     •     •     •     •     •     •     •     •     •     •     •     •     •     •     •     •     •     •     •     •     •     •     •     •     •     •     •     •     •     •     •     •     •     •     •     •     •     •     •     •     •     •     •     •     •     •     •     •     •     •     •     •     •     •     •     •     •     •     •     •     •     •     •     •     •     •     •     •     •     •     •     •     •     •     •     •     •     •     •     •     •     •     •     •     •     •     •     •     •     •     •     •     •     •     •     •     •     •     •     •     •     •     •     •     •     •     •     •     •     •     •     •     •     •     •     •     •     •     •     •     •     •     •     •     •     •     •     •     •     •     •     •     •     •     •     •     •     •     •     •     •     •     •     •     •     •     •     •     •     •     •     •     •     •     •     •     •     •     •     •     •     •     •     •     •     •     •     •     •     •     •     •     •     •     •     •     •     •     •     •     •     •     •     •     •     •     •     •     •     •     •     •     •     •     •     •     •     •     •     •     •     •     •     •     •     •     •     •     •     •     •     •     •     •     •     •     •     •     •     •     •     •     •     •     •     •     •     •     •     •     •     •     •     •     •     •     •     •     •     •     •     •     •     •     •     •     •     •     •     •     •     •     •     •     •     •     •     •     •     •     •     •     •     •     •     •     •     •     •     •     •     •     •     •     •     •     •     •     • |                                           | <ul> <li>Letzte Benutzung</li> <li>-</li> <li>-</li></ul>                                                                                                    |                                                                                                    |                        |               |
| Eahrzeug               | Navkonzept Tacho:       Heute 07:55 A Es wird nicht         Fahrzeug (Portal)                                                                                                    | at die aktuelle G entsoftware eingesetzt!         Fahrgestell Nr.         Image: Image:                                                                                    | -           -           -           -           -           -           -           -           -           -           -           -           -           -           -           -           -           -           -           -           -           -           -           -           -           -           -           -           -           -           -           -           -           -           -           -           -           -           -           -           -           -           -           -           -           -           -           -           -           -           -           -           -           - | -           -           -           -           -           -           -           -           -           -           -           -           -           -           -           -           -           -           -           -           -           -           -           -           -           -           -           -           -           -           -           -           -           -           -           -           -           -           -           -           -           -           -           -           -           -           -           -           -           -           -           -           -           -                                                                                                              |                                 |                                                                                                    |                                           | Letzte Benutzung           -           -           -           -           -           -           -           -           -           -           -           -           -           -           -           -           -           -           -           -           -           -           -           -           -           -           -           -           -           -           -           -           -           -           -           -           -           -           -           -           -           -           -           -           -           -           -           -           -           -           -           -                                                                                                    |                                                                                                    | * * * * * * * *        |               |

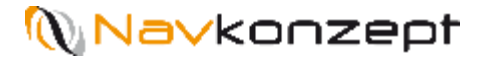

#### 6. Icons

Autorisierung erfolgt

| .02.2017 09.05.2017 💽 🛓 🗋 08.02.20           |               |
|----------------------------------------------|---------------|
|                                              | 02.2017 08:00 |
| .08.2016 20.11.2016 - Autorisiert - 22.08.20 | 08.2016 06:01 |
| .02.2017 15.05.2017 🖸 ዾ 🚺 14.02.20           | 02.2017 09:34 |

Daten wurden ausgelesen und werden bei ausgeschalteter Zündung übertragen

|   |                   |                     | 08.02.2017 08:00                     | 3                          |
|---|-------------------|---------------------|--------------------------------------|----------------------------|
| - | _ Daten<br>übertr | wurden vom<br>agen. | Tachographen ausgelesen und werden b | ei ausgeschalteter Zündung |
|   |                   |                     | 14.02.2017 09:34                     | 3                          |
|   |                   |                     | 10 00 0017 10:00                     |                            |

Datenübermittlung erfolgreich

|   |   |             |                                                    | 2     |      |  |
|---|---|-------------|----------------------------------------------------|-------|------|--|
|   | 2 |             | 08.02.2017 08:00                                   | 3     | Ł    |  |
| - | - | - Die Daten | übertragung war erfolgreich. Ausgelesen wurde<br>) | e von | 0000 |  |
|   | 4 |             | 14.02.2017 09:34                                   | 9     | Ł    |  |

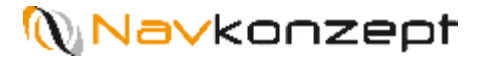

### 6. Icons

Tachographsymbol grün: Tachograph wurde bereits erfolgreich ausgelesen

Tachographsymbol grau: Tachograph Online ist auf Nein gesetzt

Tachographsymbol rot: Tachograph wurde noch nie erfolgreich ausgelesen oder ein Fehler liegt vor

| ± 😭 |
|-----|
| ± 🖶 |
| ± 😭 |
| ± 😭 |
| ± 😭 |
| ± 🖶 |
| ± 😭 |
| ± 🖶 |
| ± 😭 |
| Ł 😭 |
| Ł 😭 |
| ) 🕹 |
|     |

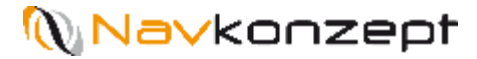

### 7. Nachrichten

Mit einem Klick auf den "Nachrichten" Button öffnet sich ein neues Fenster

Mit dem Downloadbutton können .DDD Dateien heruntergeladen werden

Es ist ein Zeitraum wählbar, welche Daten angezeigt werden sollen

In diesem Fenster werden Informationen zu den ausgelesenen Daten der einzelnen Fahrzeuge ausgegeben

|   | 15.02.1                                                                                                    | 7  🕅 📰 22.02.17                                            | H 📰 💊                                                                                                    | Sq 🖪 🚱 | Alle 🗸 | 3 · [] · | )        | ģ | ? | i |
|---|----------------------------------------------------------------------------------------------------|------------------------------------------------------------|----------------------------------------------------------------------------------------------------|--------|--------|----------|----------|---|---|---|
|   | 0                                                                                                    |                                                            |                                                                                                    | o x    |        | Nao      | hrichten |   |   |   |
|   |                                                                                                    | •                                                          |                                                                                                    |        |        |          |          |   |   |   |
|   |                                                                                                    | <b>€</b>                                                   | Heute 11:25                                                                                                    |        |        |          |          |   |   |   |
| 9 | Ausgelesen: 2000 2000 2000 2000 2000 2000 2000 20                                                                    |                                                            | .DDD                                                                                                    |        |        |          |          |   |   |   |
|   |                                                                                                    | <u>*</u>                                                   | Heute 03:26                                                                                                    |        |        |          |          |   |   |   |
| 9 | Datei wurde ausgelesen und gelöscht, da<br>Das Fahrzeug wurde nicht mit der zugela                                   | keine Aktivitäten vorhanden<br>ssenen Unternehmerkarte aus | sind.<br>sgelesen!                                                                                              |        |        |          |          |   |   |   |
|   | Zugelassene Unternehmerkarte:<br>Ausgelesen wurde von                                                                | - ber bereitet eine                                        | in the second second second second second second second second second second second second second second second |        |        |          |          |   |   |   |
|   | Zugelassene Unternehmerkarte:<br>Ausgelesen wurde von                                                                |                                                            | Heute 04:26                                                                                                    |        |        |          |          |   |   |   |
| 9 | Zugelassene Unternehmerkarte:<br>Ausgelesen wurde von<br>Ausgelesen:<br>Datenübertragung ausstehend (warten auf Zünd | .DDD                                                       | Heute 04:26                                                                                                    |        |        |          |          |   |   |   |
| 9 | Zugelassene Unternehmerkarte:<br>Ausgelesen wurde von<br>Ausgelesen:<br>Datenübertragung ausstehend (warten auf Zünd | Lung aus).                                                 | Heute 04:26                                                                                                    |        |        |          |          |   |   |   |

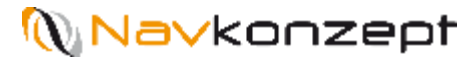

# 8. Spaltenfilter

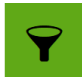

#### Spaltenfilter:

Ein neuer Bereich öffnet sich, hier werden die Spalten ausgewählt, die angezeigt werden sollen

| • |
|---|
| 围 |
| X |
| X |

Hilfe

Drucken

CSV Export

CSV Export (ohne Kopfzeile)

| © InternetOrtung<br>8 08:49:29 +01:00 |                    |                        |                     |                                         |            |               |                 | Alle 🗸 | 0                        | •              | ș.  |          | ? | i    | ወ |
|---------------------------------------|--------------------|------------------------|---------------------|-----------------------------------------|------------|---------------|-----------------|--------|--------------------------|----------------|-----|----------|---|------|---|
| ft 🔹 Stammdatenv                      | Auswertung v Tacho | ograph∨ Disp           | olay 🗸 Einsatzpland | ing                                     |            |               |                 |        |                          |                |     |          |   |      | Ø |
| Suche                                 | 0                  |                        |                     |                                         |            |               |                 |        |                          | 9              | Ŷ   | <b>a</b> | X | L () |   |
| Y Spaltenfilter                       |                    |                        |                     |                                         |            |               |                 |        |                          |                |     |          |   |      |   |
| ✓ Mitarbeiter                         |                    | ✓ Mitarbeiter (Portal) |                     |                                         | ✓ Fahrerka | ✓ Fahrerkarte |                 |        | ✓ Letzte Archvierung [◀] |                |     |          |   |      |   |
| ✓ Nächste Archvierung [▶]             |                    | ✓ Gültig bis           |                     |                                         | ✓ Datei [( | <b>)</b> ]    | Datei (Datum) [ |        |                          |                |     |          |   |      |   |
| ✓ Letzte Benutzung                    |                    |                        |                     |                                         |            |               |                 |        |                          |                |     |          |   |      |   |
| Mitarbeiter                           |                    | Mitarbeiter (P         | Portal)             | Fahrerkarte                             | • K •      | н             | Gültig bis      | •      | • L                      | etzte Benutzi  | ing | 0        |   |      |   |
| Same and a second                     |                    | Sec. 1                 | 1.0                 | 100000000000000000000000000000000000000 | 14.02.2017 | 14.03.2017    | 13.09.2019      |        | 1                        | 4.02.2017 10:  | 17  |          |   | ¥ 1  |   |
| 100 miles                             |                    | terile, tere           |                     | 1000                                    | 20.02.2017 | 20.03.2017    | 08.04.2020      |        | 2                        | 20.02.2017 05: | 48  |          |   | ± 1  |   |
| Ingen, Parel Dallet                   |                    | Read and               | (Mark)              | CONTRACTOR NO.                          | 16.02.2017 | 16.03.2017    | 18.05.2021      |        | 1                        | 6.02.2017 15:  | 35  |          |   | ± 1  |   |
|                                       |                    |                        |                     |                                         |            |               |                 |        |                          |                |     |          |   |      |   |

# 🕦 Navkonzept

# 9. Icon Legende

Dateien

Erfolgreiche Datenübertragung

Ausgelesen, wartet auf Datenübertragung bei ausgeschalteter Zündung

- Letzte Tachoanmeldung
- Autorisiert
- Autorisierung
- Nicht Autorisiert
  - Letzter Tachodownload
  - Daten ausgelesen, wartet auf Datenübertragung bei ausgeschalteter Zündung

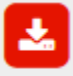

Das Auslesen der Datei war nicht erfolgreich

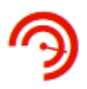

8Ξ

SΞ

 $\mathfrak{C}$ 

- Tacho wurde noch nie ausgelesen
- Tacho wurde bereits einmal ausgelesen
- Kein Tacho angeschlossen
- Download der .DDD Datei / Download neue Clientsoftware
- Mitarbeitermonitor öffnen
- Fahrzeugmonitor öffnen
- Unternehmerkarte gesteckt
- X Unternehmerkarte nicht gesteckt
- Bereit zum Auslesen
  - Hinweis auf neue Clientversion
  - Nicht bereit zum Auslesen

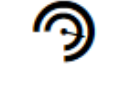

Alle Fahrzeuge auslesen

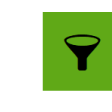

- Eingeblendeter Spaltenfilter
- Ausgeblendeter Spaltenfilter
- Installationsanleitung Client aufrufen

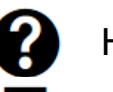

- Hilfe
- Drucken
- CSV Export (Excel)

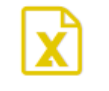

Ξ,

CSV Export (ohne Kopfzeile)

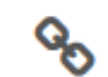

.DDD Datei Download

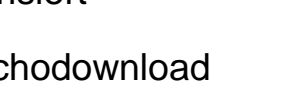